# Instructivo sitio web votaciones

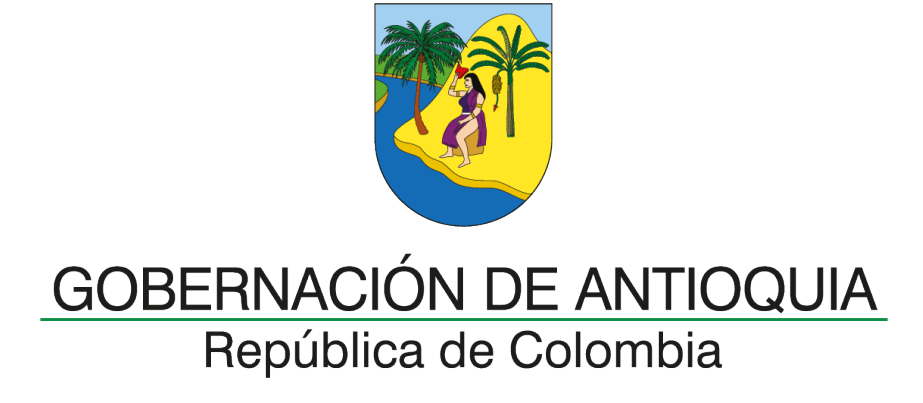

1. Entra al sitio web https://votaciones.seduca.gov.co/.

Al ingresar, verás una pantalla de autenticación, introduce tu número de documento de identidad en el campo correspondiente e ingresa tu fecha de nacimiento en formato día/mes/año (DD/MM/AAAA). Asegúrate de que los datos sean correctos para evitar errores en la autenticación.

Una vez completados los pasos anteriores, haz clic en el botón "Ingresar" que aparece en la parte inferior de la pantalla. Esto te dará acceso al sistema de votaciones.

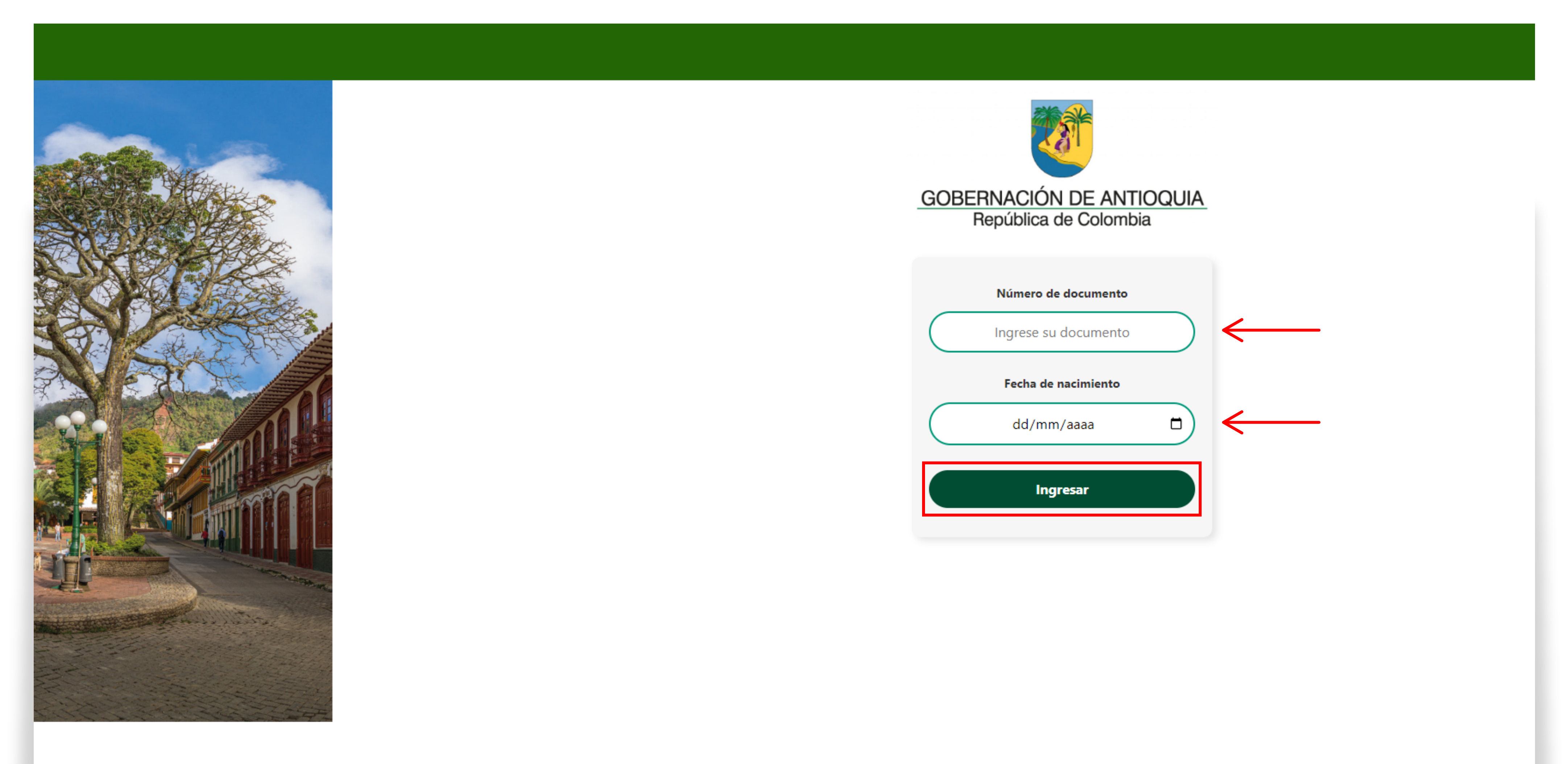

2. Al acceder, serás redirigido a un formulario de datos personales. Es fundamental que revises cuidadosamente cada uno de los campos para asegurarte de que la información es correcta y está actualizada. Si notas que alguno de los datos es incorrecto o ha cambiado, simplemente haz clic en el campo correspondiente y realiza las modificaciones necesarias. Una vez hayas revisado y actualizado toda la información, haz clic en el botón "Actualizar" que encontrarás al final del formulario. Esto guardará tus cambios y confirmará que tus datos personales han sido actualizados en el sistema.

| GOB | E |
|-----|---|
|     |   |

# Formulario de actualización de información:

Nombre

Tipo de documento

Numero de documento

Correo electrónico

Confirmar correo electrónico

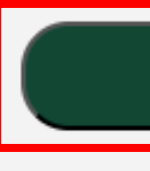

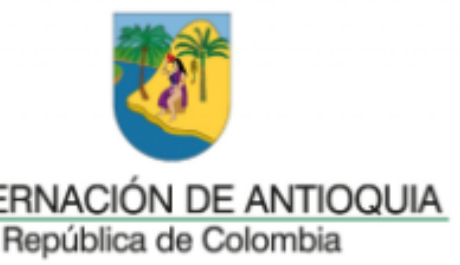

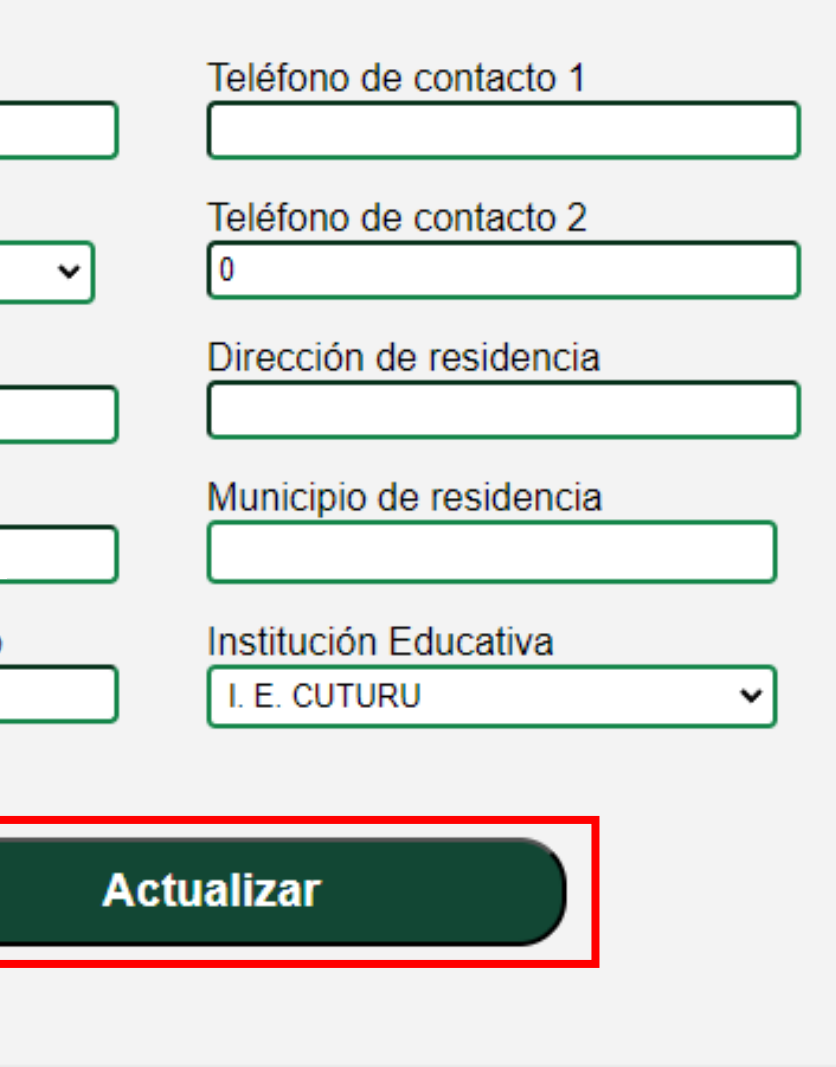

3. Después de dar clic en "Actualizar", el sistema puede mostrarte un mensaje de confirmación indicando que los cambios han sido guardados exitosamente. haz clic en el botón "Aceptar" para continuar el proceso.

| IITAR FONDO | 📕 Adobe Acrobat Inicio | 🕜 Visto | 🔥 Toolkit - Natura - G | Stylar: la herramient | PROGRAM           | votaciones seduca gov.co d                        | lice                                    | 🕙 Ad |
|-------------|------------------------|---------|------------------------|-----------------------|-------------------|---------------------------------------------------|-----------------------------------------|------|
|             |                        |         |                        |                       |                   | Datos actualizados correctamente.<br>votación     |                                         |      |
|             |                        |         |                        |                       |                   |                                                   | Aceptar                                 | <    |
|             |                        |         |                        |                       |                   | GOBERNACIÓN DE ANTIOQUIA<br>República de Colombia |                                         |      |
|             |                        |         |                        |                       | Fo                | zación de informaci                               | ón:                                     |      |
|             |                        |         |                        |                       | Nombre<br>ESCOB   | e<br>AR GALVEZ WILSON RICARDO                     | Teléfono de contacto 1<br>663734734     |      |
|             |                        |         |                        |                       | Tipo de<br>CC     | e documento                                       | Teléfono de contacto 2<br>0             |      |
|             |                        |         |                        |                       | Numer<br>103542   | o de documento<br>9450                            | Dirección de residencia<br>CR 54 #47-26 |      |
|             |                        |         |                        |                       | Correo<br>WILRIC  | electrónico<br>RADOEG@GMAIL.COM                   | Municipio de residencia<br>COPACABANA   | ~    |
|             |                        |         |                        |                       | Confirm<br>WILRIC | nar correo electrónico<br>RADOEG@GMAIL.COM        | Institución Educativa<br>I. E. CUTURU   | ~    |
|             |                        |         |                        |                       |                   | Ac                                                | tualizar                                |      |
|             |                        |         |                        |                       |                   |                                                   |                                         |      |
|             |                        |         |                        |                       |                   |                                                   |                                         |      |
|             |                        |         |                        |                       |                   |                                                   |                                         |      |

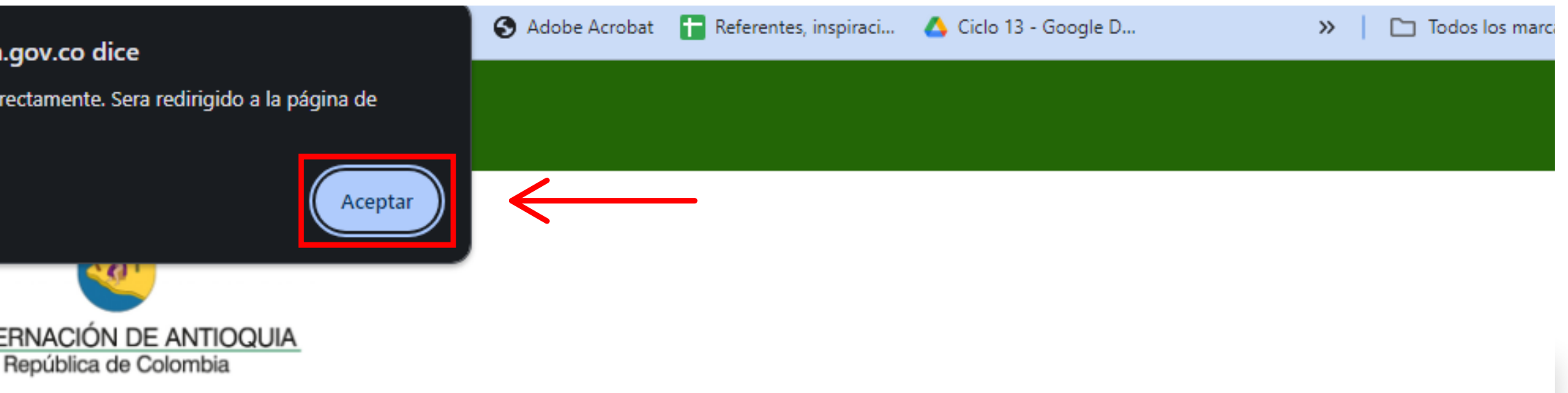

4. Este listado muestra los nombres de los profesores que participan en el proceso de votación. Revisa detenidamente el listado para identificar a tu candidato preferido. Una vez hayas identificado al candidato por el que deseas votar, haz clic en el nombre del docente.

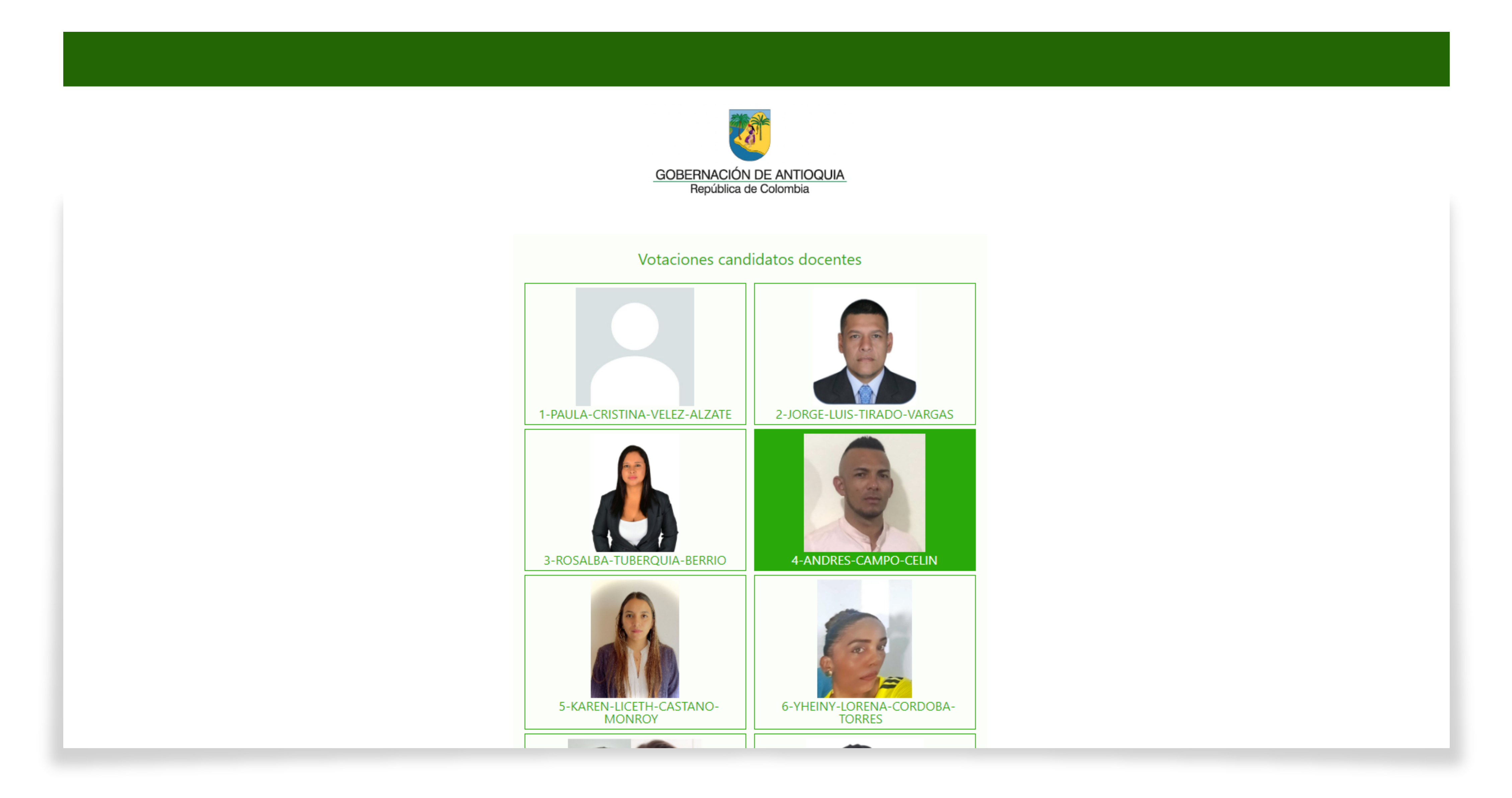

5. Tras hacer clic en el nombre del candidato de tu preferencia, el sistema registrará temporalmente tu elección. Es importante asegurarte de que tu selección sea correcta antes de continuar. Una vez que hayas verificado tu selección, deberás desplazarte hacia la parte inferior de la página, verás el botón "Votar". Este botón es fundamental para confirmar y enviar tu voto al sistema. Haz clic en "Votar" para proceder.

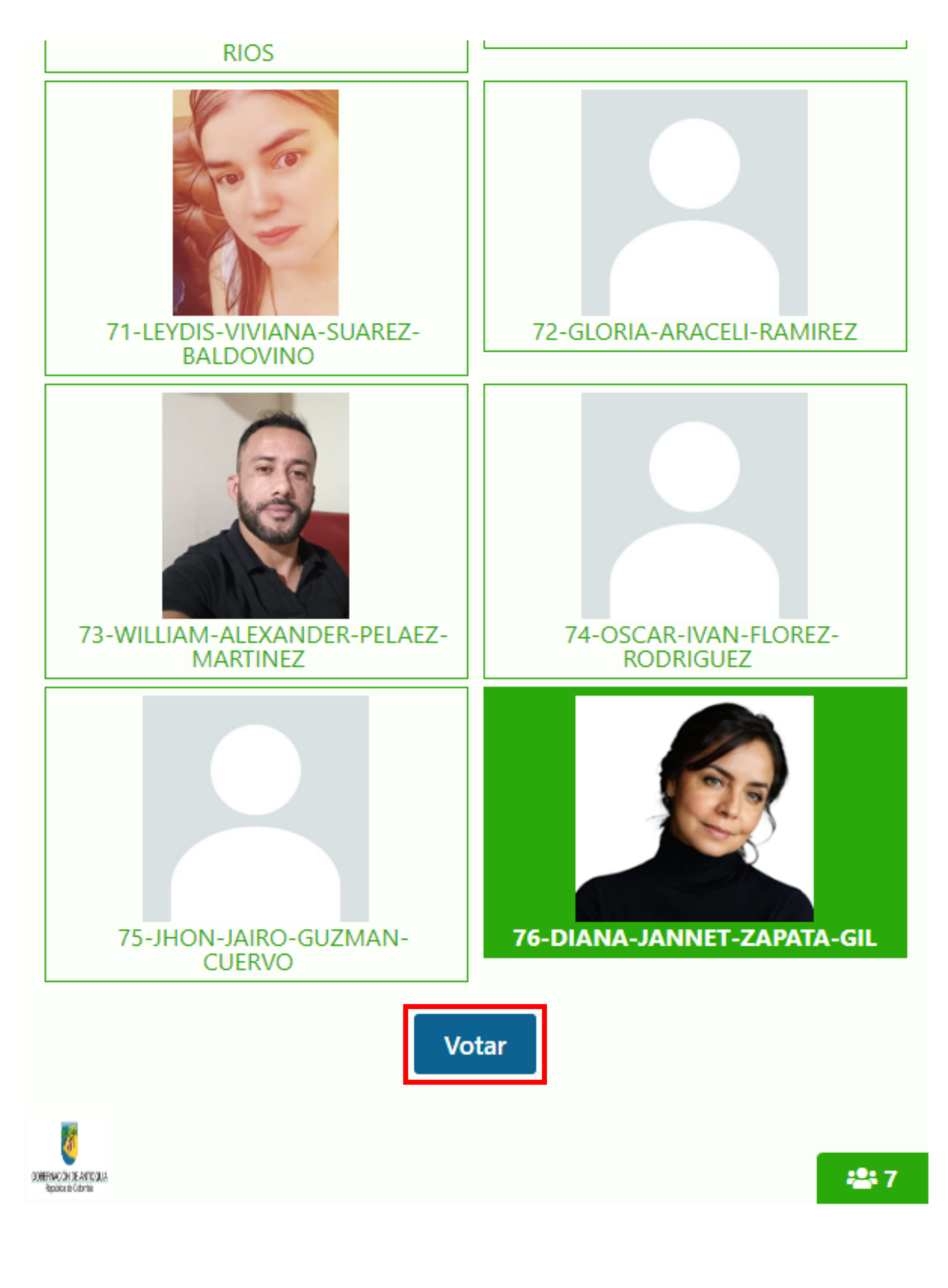

Volver al inicio >>

6. Después de hacer clic en el botón "Votar", el sistema procesará tu elección y te mostrará un mensaje de confirmación en pantalla indicando que tu voto ha sido registrado correctamente.

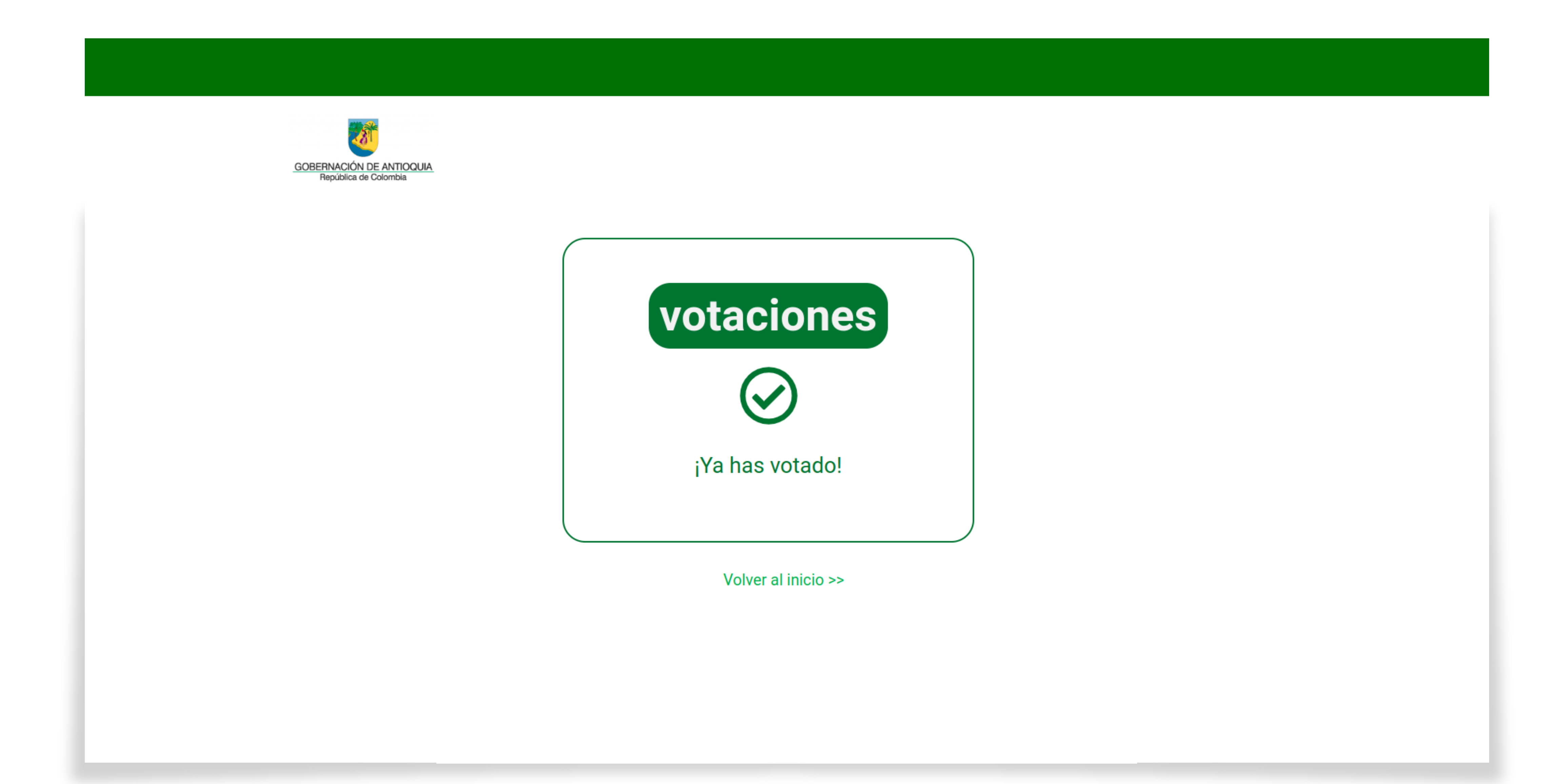